## Заявление на возврат товаров в личном кабинете на сайте zebra-parts.ru

Пункт с заявлениями расположен в левом меню в разделе «Запросы» - «Запросы на возврат».

| Zebra-Parts          | Поиск по номеру - 😥 Введите номер детали |                                                                                               | Q |
|----------------------|------------------------------------------|-----------------------------------------------------------------------------------------------|---|
| <b>Избранное</b> •   |                                          |                                                                                               |   |
| < Свернуть           | Новости                                  |                                                                                               |   |
| ^ Запросы            |                                          | График работы! 26.12.2023                                                                     |   |
| •У История поиска    |                                          | Уважаемые партнёры!                                                                           |   |
| ? VIN-запросы        |                                          | Обратите внимание, обработка ваших заказов<br>выполняется ежедневно с <b>9:00 до 21:00.</b> В |   |
| 🖴 Входящие           |                                          | связи с этим заказы товаров оформленные после 21:00 и до 9:00 могут не соответствовать        |   |
| 🖻 Поддержка          |                                          | срокам поставки, наличию и стоимости<br>деталей.                                              |   |
| < Запросы на возврат |                                          | Подробнее >                                                                                   |   |
| ✓ Заказы и оплата    |                                          |                                                                                               |   |

Порядок действий по оформлению заявления на возврат:

## 1. В разделе «Запросы на возврат» нажимаем «+ Создать новую заявку»

| Zebra-Parts          | Поиск по номеру • 😥 Введите номер детали                                                                                                 | ۹     |
|----------------------|----------------------------------------------------------------------------------------------------|-------|
| <b>Избранное</b> -   |                                                                                                    |       |
| ≮ Свернуть           | Позиции на возврат Отобразить список запросов                                                                                            |       |
| ∧ Запросы            |                                                                                                    |       |
| 🔊 История поиска     | Создать повуго заявку                                                                                                    |       |
| О Лист ожидания      | Фильтры: Период обновления: В течение месяца × Даты обновления Статус позиции № заявки № заказа Артикул Торговая точка Код клиента Други | ие фи |
| ? VIN-запросы        | С учетом фильтров: 0.                                                                                                    |       |
| 🖴 Входящие           |                                                                                                    |       |
| 🖢 Поддержка          | Нет позиций возвратов для отображения.                                                                                                   |       |
| < Запросы на возврат |                                                                                                    |       |
| ✓ Заказы и оплата    |                                                                                                    |       |
| ∨ Сервис             |                                                                                                    |       |

# 2. В созданный в п.1 **черновик заявления** на возврат добавляем артикулы товаров, которые были <u>приобретены через сайт.</u>

| Свернуть                           | Черн             | овик заявки на                                           | возврат                                               |                         |                 |                                            |                  |   |
|------------------------------------|------------------|----------------------------------------------------------|-------------------------------------------------------|-------------------------|-----------------|--------------------------------------------|------------------|---|
| ∧ Запросы                          | < Вернут         | ься к списку 👕 Удалить чер                               | новик                                                 |                         |                 |                                            |                  |   |
| Э История поиска                   |                  |                                                          |                                                       |                         |                 |                                            |                  |   |
| О Лист ожидания                    | Время<br>После Ш | аг 1. Поиск товара для е                                 | озврата                                               |                         |                 |                                            |                  | × |
| <b>?</b> VIN-запросы               | Вниман           |                                                          |                                                       |                         |                 |                                            |                  |   |
| 🗅 Входящие                         | Това             |                                                          |                                                       |                         |                 |                                            |                  |   |
| 💁 Поддержка                        | Ве               | Вы можете оформить возвра<br>автоматически будут появлят | г только на те детали, кото<br>ься подходящие детали. | орые были куплены через | сайт. По мере в | вода данных в ни:                          | жней части формы |   |
| 📢 Запросы на возврат               |                  |                                                          |                                                       |                         |                 |                                            |                  |   |
| ✓ Заказы и оплата                  | +л. Дл           | я поиска начните вводить зна                             | чения в поля формы:                                   |                         |                 |                                            |                  |   |
| ✓ Сервис                           | ІБРАТЬ           | аталог<br>берите товар и нажмите кнопку добав            | (RUS)                                                 | Номер                   |                 | Q                                          |                  |   |
| • Прайс-листы                      |                  | Деталь                                                   |                                                       |                         | Кол-во          | Цена, р.                                   | Заказ            |   |
| <ul> <li>Личный кабинет</li> </ul> |                  | AZARD GY000231<br>Скребок для льда с водосгоном WS-02    |                                                       | 1                       | 124.00          | <b>23-006791-0003</b><br>12.12.2023, 13:38 |                  |   |
| ✓ Информация                       |                  |                                                          |                                                       |                         |                 |                                            |                  |   |
| 0                                  |                  |                                                          |                                                       |                         |                 |                                            |                  |   |
| Смена пароля                       |                  |                                                          |                                                       |                         |                 |                                            |                  |   |
| 🕈 Выход                            |                  |                                                          |                                                       |                         |                 |                                            |                  |   |

3. Для правильного оформления возврата необходимо указать **причину возврата** и приложить **фотографии** товара.

| Parts Zebra-Parts       | Поиск по номеру -                  | RUS BBE                     | едите номер детали       |                            |             | Q                                    |
|-------------------------|------------------------------------|-----------------------------|--------------------------|----------------------------|-------------|--------------------------------------|
| < Свернуть<br>∧ Запросы | Чернови                            | ик заяв                     | зки на возврат           |                            |             |                                      |
| Э История поиска        | с вернуться к с                    | ПИСКУ                       | удалить черновик         |                            |             |                                      |
| • Лист ожидания         | Время создания:<br>Последнее обно  | 23.01.2024,<br>вление: 23.0 | 15:51<br>1.2024, 15:51   |                            |             |                                      |
| <b>?</b> VIN-запросы    | Внимание! Заявки в                 | в статусе "чер              |                          |                            |             |                                      |
| 🖴 Входящие              | Товары для в                       | возврата                    | Шаг 2. Уточнение причины | возврата товара            | ×           |                                      |
| • Поллержка             | Заказ                              | Товар                       |                          |                            |             |                                      |
| Подержка                | 23-006791-0003<br>12.12.2023 13:38 | AZARD GY0                   | Каталог:                 | AZARD                      | упаковки с  | о стороны этикетки:<br>летали в СТО: |
| Запросы на возврат      |                                    |                             | Номер:                   | GY000231                   | и из СТО:   |                                      |
| ∽ Заказы и оплата       |                                    |                             |                          |                            | рвиса о пр  | ичинах выхода из строя:              |
| ✓ Сервис                |                                    |                             | Причина:                 |                            | 🗸 право вып | олнения вида работ:                  |
| Врайс-листы             | + Добавить то                      | вар в заявле                | Konuuorron               | Брак (визуальный)          |             |                                      |
|                         |                                    |                             | KONINGECTED.             | Некомплект поставки        |             |                                      |
| Личный кабинет          |                                    |                             | Примечание:              | Ошибочный кросс на сайте   |             |                                      |
| Информация              |                                    |                             |                          | Ошибка вложения (пересорт) |             |                                      |
| Смена пароля            |                                    |                             |                          |                            |             |                                      |
| С Выход                 |                                    |                             |                          |                            | Сохранить   |                                      |

| [income and ]               |                                                                                                    |                                      |
|-----------------------------|----------------------------------------------------------------------------------------------------|--------------------------------------|
| Свернуть                    | Черновик заявки на возврат                                                                                            |                                      |
| А Запросы                   | Карнуться к списку Тудалить черновик                                                                                  |                                      |
| Э История поиска            |                                                                                                    |                                      |
| • Лист ожидания             | Время создания: <b>23.01.2024, 15:51</b><br>Последнее обновление: <b>23.0</b>                                         |                                      |
| ? VIN-запросы               | Внимание! Заявки в статусе "чер Шаг 3. Приложите дополнительные документы                                             | ×                                    |
| 🖴 Входящие                  | Товары для возврата                                                                                                   |                                      |
| 🖻 Поддержка                 | Заказ Товар<br>23-006791-0003 AZARD GY00 Лля рассмотрения вашего заявления необходимо прилочить следиошие должности и | DAKORKU CO CTODONINI STUKETKU STOTA  |
| <b>4</b> Запросы на возврат | 12.12.2023 13:38 Скрябок для лида  1. Фото товара и упаковки со стороны этикетки                                      | internet of croppend princeron Oreyn |
| ∽ Заказы и оплата           | Разрешенные форматы: JPG, PDF, DOCX, MP4, MOV. Макс. размер файла: 20МБ.                                              |                                      |
| ∨ Сервис                    | Добавить товар в заявле<br>Фото товара и упаковки со стороны этикетки:                                                |                                      |
| 🕒 Прайс-листы               |                                                                                                    |                                      |
| ✓ Личный кабинет            | 🏦 Загрузить файл                                                                                                    |                                      |
| 🗸 Информация                | Перетащите файл для загрузки                                                                                          |                                      |
| Смена пароля                |                                                                                                    |                                      |
| 🕞 Выход                     |                                                                                                    |                                      |

# 4. По кнопке «Подать заявление» присваивается порядковый номер и вы получаете уведомление об оформленном заявлении на возврат.

| Zebra Zebra-Parts    | Поиск по номеру                  | • Введите номер детали                                           |                        |          |          |              |            | <b>Q</b> Соколо                                                            | в Алексей Ви | кторович 🎧 🔢 |
|----------------------|----------------------------------|------------------------------------------------------------------|------------------------|----------|----------|--------------|------------|----------------------------------------------------------------------------|--------------|--------------|
| < Свернуть           | Чернов                           | ик заявки на возвра                                              | т                      |          |          |              |            |                                                                            |              |              |
| ^ Запросы            | К Вернуться к                    | списку                                                           |                        |          |          |              |            |                                                                            |              |              |
| 🔊 История поиска     |                                  |                                                                  |                        |          |          |              |            |                                                                            |              |              |
| Олист ожидания       | Время создания<br>Последнее обно | а: <b>23.01.2024, 16:23</b><br>овление: <b>23.01.2024, 16:23</b> |                        |          |          |              |            |                                                                            |              |              |
| ? VIN-запросы        | Внимание! Заявки                 | в статусе "черновик" удаляются автоматич                         | чески через 7 дней с м | омента п | оследнег | о обновления | ŝ          |                                                                            |              |              |
| 🖴 Входящие           | Товары для                       | возврата                                                         |                        |          |          |              |            |                                                                            |              |              |
|                      | Заказ                            | Товар                                                            | Причина                | Цена     | Кол-во   | Стоимость    | Примечание | Документы                                                                  | Статус       | Действия     |
| • Поддержка          | 23-006791-0003                   | AZARD GY000231                                                   | Брак (визуальный)      | 124,00   | 1        | 124,00       |            | 1. Фото товара и упаковки со стороны этикетки: <u>nAAAAgKt4uA-1920.jpg</u> | Создание     | 🕑 Изменить   |
| < Запросы на возврат | 12.12.2023 13:38                 | Скребок для льда с водосгоном WS-02 22*9см GOODYEA               |                        |          |          |              |            |                                                                            |              | 🗳 Документы  |
| ✓ Заказы и оплата    |                                  |                                                                  |                        |          |          |              |            |                                                                            |              | 👕 Удалить    |
| ∨ Сервис             | + Добавить т                     | овар в заявление                                                 |                        |          |          |              | _          |                                                                            |              |              |
| 🕒 Прайс-листы        |                                  |                                                                  |                        |          | Сохран   | ить чернові  | ик [ Под   | ать заявление                                                              |              |              |

5. После подачи заявления, ему присваивается первичный статус «На рассмотрении».

| Lebra Zebra-Parts  | Поиск по номеру 🕶                        | BBS BBE           | дите номер детали                 |                                               |                                                                  |                  |        |            |              |            | Q                 | Соколов Алексей Вик | торович 🎧                               |
|--------------------|------------------------------------------|-------------------|-----------------------------------|-----------------------------------------------|------------------------------------------------------------------|------------------|--------|------------|--------------|------------|-------------------|---------------------|-----------------------------------------|
| Свернуть           | Позиции                                  | 1 на вс           | ЗВРАТ Отобрази                    | ть список запросов                            |                                                                  |                  |        |            |              |            |                   |                     |                                         |
| ∿ Запросы          |                                          | IN PAREN          | •                                 |                                               |                                                                  |                  |        |            |              |            |                   |                     |                                         |
| ) История поиска   | 1 Cosdarb Hoby                           | юзаньку           |                                   |                                               |                                                                  |                  |        |            |              |            |                   |                     |                                         |
| Лист ожидания      | <b>Т</b> Фильтры: Пе                     | риод обновле      | ения: В течение месяца 🗙          | Даты обновления Ста                           | атус позиции № заявки I                                          | № заказа А       | ртикул | Тор        | оговая точка | Код клиент | а Другие ф        | бильтры 🕇           | -                                       |
| VIN-запросы        | С учетом фильтров:                       | Ι.                |                                   |                                               |                                                                  |                  |        |            |              |            |                   |                     | - N.                                    |
| входящие           | Лействия: В А                            |                   | @ Cooffinianing                   |                                               |                                                                  |                  |        |            |              |            |                   |                     |                                         |
| Поддержка          | ACHCIBHA.                                | кі приема         | Сорощение                         |                                               |                                                                  |                  |        |            |              |            |                   |                     |                                         |
| Запросы на возврат | □ № заявки                               | Торговая<br>точка | Клиент                            | № заказа                                      | Товар                                                            |                  | Цена   | Кол-<br>во | Стоимость    | Срок П     | ричина            | Сообщения Документ  | ы Статус                                |
| Заказы и оплата    | 240V00002-001<br>23.01.2024,<br>16:30:33 | [O] Опт           | [IF01TC] Соколов Ал<br>Викторович | ексей 23-006791-00<br>12.12.2023,<br>13:38:38 | 203 AZARD GY000231<br>Скребок для льда с водосгоном W<br>GOODYEA | С<br>5-02 22*9см | 124,00 | 1          | 124.00       | Б)<br>(В   | зак<br>изуальный) |                     | На<br>рассмотрени<br>23.01.2024, 16:30: |
|                    |                                          |                   |                                   |                                               |                                                                  |                  |        |            |              |            |                   |                     |                                         |

### 6. Для того, чтобы клиент мог вернуть товар сотрудник поставщика должен

согласовать или одобрить заявление.

| Zebra Zebra-Parts     | Поиск по номеру         | - RUS BBE     | дите номер детали                   |                                                |                                                                         |      |                |       |                          |             | <b>Q</b> 0          | околов Алек | сей Викторо | ович 😱                              |
|-----------------------|-------------------------|---------------|-------------------------------------|------------------------------------------------|-------------------------------------------------------------------------|------|----------------|-------|--------------------------|-------------|---------------------|-------------|-------------|-------------------------------------|
| < Свернуть<br>Лапросы | Позици                  | и на во       | <b>ЭЗВРАТ</b> Отобразить            | ь список запросов                              |                                                                         |      |                |       |                          |             |                     |             |             |                                     |
| 🔊 История поиска      | <b>т</b> Создать но     | вую заявку    |                                     |                                                |                                                                         |      |                |       |                          |             |                     |             |             |                                     |
| О Лист ожидания       | ТФильтры:               | Іериод обновл | ения: В течение месяца 🗙            | Даты обновления Статус п                       | озиции № заявки № заказа                                                | Арти | кул            | Topro | вая т <mark>очк</mark> а | Код клиента | Другие фильт        | тры 🕇       |             |                                     |
| ? VIN-запросы         | С учетом фильтров       | в: 1.         |                                     |                                                |                                                                         |      |                |       |                          |             |                     |             |             | N.,                                 |
| 🖴 Входящие            | Лействия: В             |               | Сообщение                           |                                                |                                                                         |      |                |       |                          |             |                     |             |             |                                     |
| 🖄 Поддержка           | Acticity in a           | Торговая      | Особощение                          |                                                |                                                                         |      |                | Кол-  | i comunitati             | Срок        |                     |             | 12000000000 |                                     |
| < Запросы на возврат  | П № заявки              | точка         | Клиент                              | № заказа                                       | Товар                                                                   |      | Цена           | во    | Стоимость                | возвр.      | Причина             | Сообщения   | Документы   | Статус                              |
| ∨ Заказы и оплата     | 23.01.2024,<br>16:30:33 | 01 [O] Ont    | (IF01TC] Соколов Ален<br>Викторович | ксей 23-006791-0003<br>12.12.2023,<br>13:38:38 | АZARD GY000231<br>Скребок для льда с водосгоном WS-02 22*9см<br>GOODYEA | ¢    | <b>124</b> ,00 | 1     | 124.00                   | E<br>(      | Брак<br>визуальный) |             |             | Одобрено<br>23.01.2024,<br>16:47:37 |
| ∨ Сервис              |                         |               |                                     |                                                |                                                                         |      |                |       |                          |             |                     |             |             |                                     |

7. Для позиций в статусе «Согласовано» и «Одобрено» становится активной кнопка – «Акт приёма».
 \*По этой кнопке вы распечатываете Акт приёма-передачи товара на возврат (упрощенная форма).
 Таким образом фиксируется факт передачи возвращаемого товара представителю продавца при самостоятельной сдаче возврата.

| Lebra Zebra-Parts                      | Поиск по номеру 🕶                          | <b>ВВЕД</b>       | ите номер детали                      |                                           |                                                                         |                  |               |            |                | <b>Q</b> Co           | околов Алек | сей Виктороі | зич 🎧                                      |
|----------------------------------------|--------------------------------------------|-------------------|---------------------------------------|-------------------------------------------|-------------------------------------------------------------------------|------------------|---------------|------------|----------------|-----------------------|-------------|--------------|--------------------------------------------|
| < Свернуть<br>Лапросы                  | Позиции                                    | і на во           | ЗВРат Отобразить спи                  | сок запросов                              |                                                                         |                  |               |            |                |                       |             |              |                                            |
| Э История поиска                       | Фильтры: Пер                               | ю заявку          | ия: В течение месяца 🗙 Дати           | ы обновления Статус по                    | зиции № заявки № заказа                                                 | Артику           | л Торг        | овая точка | Код клиента    | Другие фильт          | ры 🕇        |              |                                            |
| ? VIN-запросы                          | С учетом фильтров: 1                       | l.                |                                       | na ana amin'ny finana - man               |                                                                         |                  |               |            |                |                       |             |              |                                            |
| Входящие Поддержка                     |                                            | ст приема         | 💬 Сообщение                           |                                           |                                                                         |                  |               |            |                |                       |             |              |                                            |
| <ul> <li>Запросы на возврат</li> </ul> | 1 № заявки                                 | Торговая<br>точка | Клиент                                | № заказа                                  | Товар                                                                   | Цe               | на Кол-<br>во | Стоимость  | Срок<br>возвр. | Іричин <mark>а</mark> | Сообщения   | Документы    | Статус                                     |
| ✓ Заказы и оплата                      | ✓ 240V00002-001<br>23.01.2024,<br>16:30:33 | [O] Om            | ПРОТТСІ Соколов Алексей<br>Викторович | 23-006791-0003<br>12.12.2023,<br>13:38:38 | AZARD GY000231<br>Скребок для льда с водостоном WS-02 22*9см<br>GOODYEA | ( <sup>124</sup> |               | 124.00     | E<br>()        | рак<br>визуальный)    |             |              | <b>Одобрено</b><br>23.01.2024,<br>16:47:37 |
| Сервис                                 |                                            |                   |                                       |                                           |                                                                         |                  |               |            |                |                       |             |              |                                            |

8. Далее сотрудники сайта переводят позиции из списка поступивших на склад в статус "Проведено". Таким образом работа с возвратом на стороне сайта будет завершена. Все вопросы, связанные с оформлением возврата в личном кабинете на сайте, вы можете присылать на почту <u>opt@zebra-parts.ru</u>